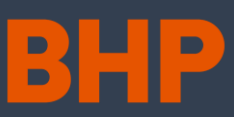

#### ¿Quiénes debieran leer esto?

• Vendor Rep (Representante de empresa contratista)

#### Resumen

Este documento provee información acerca de se invita a uno o múltiples contratistas a participar de una base de talentos de una empresa contratista en MyPass.

A continuación, se muestra el contexto general del macroproceso de Gestión de Contratistas, indicando en el recuadro azul oscuro dónde se encuentran las acciones a realizar:

### **Resumen del Macroproceso**

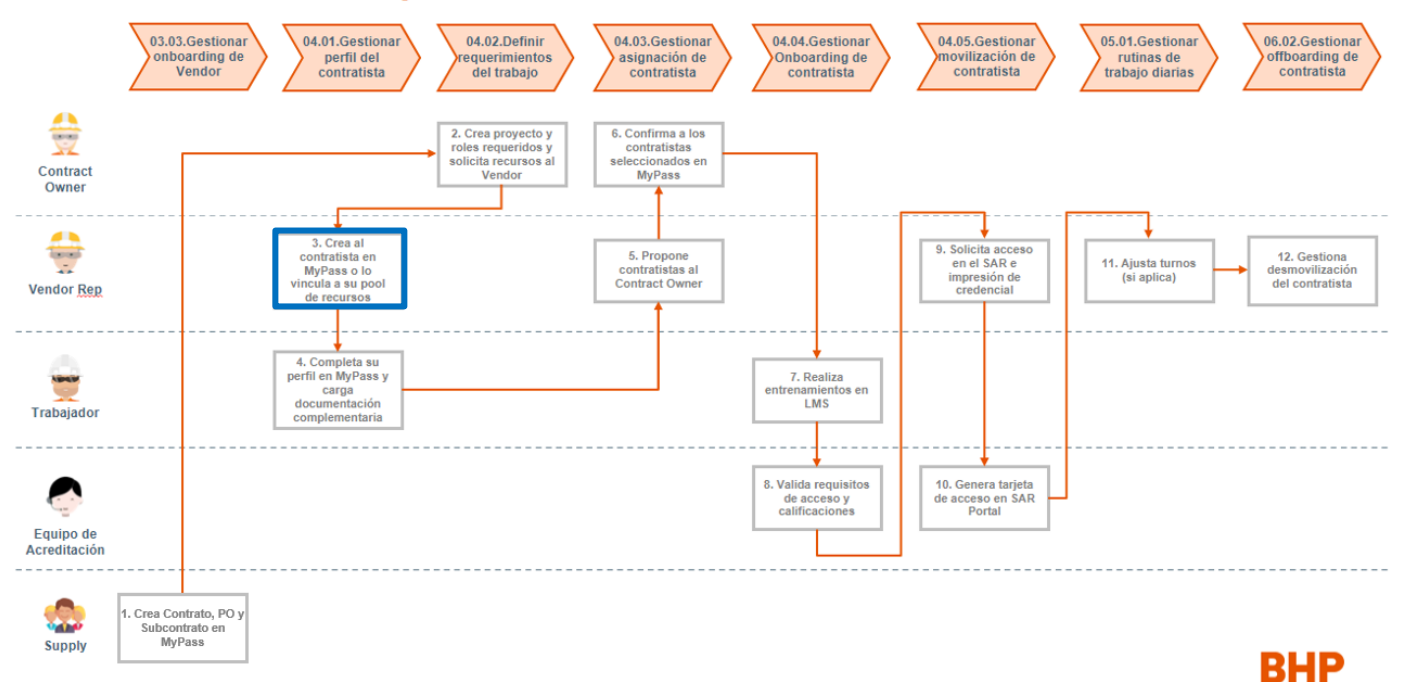

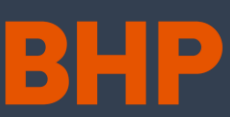

### Cómo invitar a uno o más contratistas

| Paso                                                                                                    |                                                                                                    | Detalle                                                                                                    |
|----------------------------------------------------------------------------------------------------|----------------------------------------------------------------------------------------------------|----------------------------------------------------------------------------------------------------|
| 1. Ingrese                                                                                                   | a su portal en MyPass.<br>al módulo <b>Invitar al Personal</b> .                                                                                                  | Españal →<br>Españal →<br>Españal → |
| <ol> <li>Seleccio<br/>donde p<br/>trabajad<br/>revisar.</li> <li>Nota: E<br/>lote de i<br/>Spence</li> </ol> | one el lote de invitaciones<br>previamente agregó<br>lores nuevos y que desee<br>n este ejemplo utilizaremos el<br>nvitaciones ' <i>Prueba 1000</i>               | VENURAL   VENURAL                                                                                                    |
| 4. Una vez<br>los trabaj<br>en la sec                                                                        | seleccionado el lote podrá ver<br>jadores que creó previamente<br>ción ' <b>Subido a</b> '.                                                                       | Instance of the second as (11 de 85 acceptance) Presta 2000 Excendida (11 de 85 acceptance) Presta 2000 Excendida (11 de 85 acceptance) <                                                                                                    |
| 5. Busque a<br>su base o<br>sobre los<br>de su nor<br>opción <b>E</b>                                        | al trabajador que desee invitar a<br>de talentos y dirija su cursor<br>e tres puntos al costado derecho<br>mbre, luego seleccione la<br><b>nviar invitación</b> . | Invitian al personal /     Method does a content.     Buscar lotes de invitaciones     Method 2 de 2     Presto 5000 Spence (b de 3 44 Aceptadas)      I Presto 5000 Spence (b de 3 44 Aceptadas)       I Presto 5000 Spence (b de 3 44 Aceptadas)      I Presto 5000 Spence (b de 3 44 Aceptadas)      I Presto 5000 Spence (b de 3 44 Aceptadas)      I Presto 5000 Spence (b de 3 44 Aceptadas)      I Presto 5000 Spence (b de 3 44 Aceptadas)      I Presto 5000 Spence (b de 3 44 Aceptadas)      I Presto 5000 Spence (b de 3 44 Aceptadas)       I Presto 5000 Spence (b de 3 44 Aceptadas)       I Presto 5000 Spence (b de 3 44 Aceptadas)       I Presto 5000 Spence (b de 3 44 Aceptadas)       I Presto 5000 Spence (b de 3 44 Aceptadas)       I Presto 5000 Spence (b de 3 44 Aceptadas)       I Presto 5000 Spence (b de 3 44 Aceptadas)       I Presto 5000 Spence (b de 3 44 Aceptadas)       I Presto 5000 Spence (b de 3 44 Aceptadas)       I Presto 5000 Spence (b de 3 44 Aceptadas)       I Presto 5000 Spence (b de 3 44 Aceptadas)       I Presto 5000 Spence (b de 3 44 Aceptadas)       I Presto 5000 Spence (b de 3 44 Aceptadas)       I Presto 5000 Spence (b de 3 44 Aceptadas)           I Prest                                                                                                    |

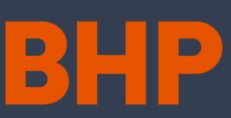

| Pa | ISO                                                                                                    | Detalle                                                                                                    |  |
|----|----------------------------------------------------------------------------------------------------|----------------------------------------------------------------------------------------------------|--|
| 6. | Una vez seleccionado, se abrirá un<br>cuadro donde puede agregar un<br>mensaje opcional, el cual se incluirá en<br>la invitación que será enviada al<br>trabajador por email. Después,<br>seleccione el recuadro <b>Invitar</b> .                                                                                       | Enviar invitaciones 🗶                                                                                                    |  |
| 7. | El trabajador pasará de la casilla<br><b>'Subido a</b> ' a ' <b>Invitado</b> ', donde<br>posteriormente recibirá la invitación por<br>email, que podrá aceptar o rechazar.<br>Este email incluirá el mensaje opcional<br>que agregó en el <b>paso 6</b> .                                                               | Instant of general /   Under al invitationers que contine.   Buscari foldes de invitationers   Instanto 2 de 2   Onternation 2 de 2   Onternation 2 de                                                                                                    |  |
| 8. | Por último, si desea invitar a más de un<br>trabajador a la vez, lo puede hacer<br>seleccionando el cuadro de la izquierda<br>del nombre de los trabajadores que<br>quiera invitar simultáneamente.                                                                                                    | Instant d personal /<br>Les de invitaciones<br>Les de invitaciones (de stat A coeptadas)<br>Les de invitaciones (de stat A coeptadas)<br>Les de invitaciones (de s |  |
| 9. | Una vez seleccionado los trabajadores<br>que se desea invitar, seleccione el<br>cuadro <b>Invitar</b> . Aparecerá un nuevo<br>recuadro para validar las personas que<br>fueron seleccionadas, luego, aprete el<br>botón <b>OK</b> si es que están correctamente<br>seleccionados los trabajadores que<br>desea invitar. | Enviar invitaciones       X         Ha seleccionado a este personal para ser invitado (3):         Will Berford         Hernán Smith         Aurelio Somarriva                                                                                                    |  |

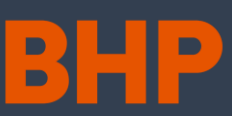

| <ol> <li>Por último, aparecerá el recuadro de<br/>mensaje por si desea agregar alguna<br/>nota para enviar a los trabajadores a</li> </ol>                | Enviar invitaciones X |
|----------------------------------------------------------------------------------------------------|-----------------------|
| nota para enviar a los trabajadores a                                                                                                    |                       |
| invitar. Una vez agregado o no el mensaje, seleccione en <b>Invitar</b> .                                                                                 | Mensaje               |
| <ol> <li>Luego, estos trabajadores pasarán a la<br/>sección de '<i>Invitado</i>', donde recibirán el<br/>correo de invitación mencionado en el</li> </ol> | Invitar               |

### Más información

- Visite el sitio: Convenio sobre Nomenclatura de GCS de BHP
- Correo electrónico: <u>mypass.spence@bhp.com</u>